## Руководство по системе CDX компании Grundfos

Регистрация в системе CDX – версия 2.0.

В данном руководстве объясняется, как зарегистрировать вашу компанию в сизстеме CDX. Это позволит вам подтверждать, что продукты, которые вы поставляете компании Grundfos, соответствуют *Фокус-листу* в новом цифровом решении. Подробную информацию о Фокус-листе компании Grundfos можно найти в нашей <u>Excel-версии Фокус-листа</u>, которая содержит все положения химического регламента и полный список веществ, которые они регулируют.

Если у вас есть какие-либо вопросы касательно CDX или Фокус-листа, отправьте сообщение на электронную почту: <u>focus-list@grundfos.com.</u>

## Содержание руководства:

| 1. Страница CDX                     | 2 |
|-------------------------------------|---|
| 2. Регистрация                      | 2 |
| 3. Заполнение информации            | 3 |
| 4. Копирование учётных данных       | 4 |
| 5. Электронное сообщение            | 5 |
| 6. Активация                        | 6 |
| 7. Отправка идентификатора компании | 6 |

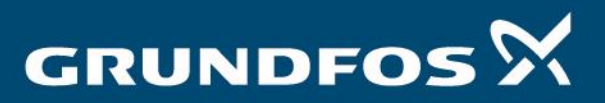

be think innovate

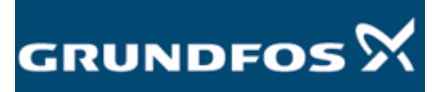

Регистрация в системе CDX – версия 2.0.

| 1. Страница                                                                                                    | CDX                                                                                                    |                                                                                                    | Перейдите на страниц<br><u>https://www.cdxsystem</u>                                                                                                    | y CDX, нажав на следу<br>n.com/cdx/faces/login                       | иющую ссылку:                   |
|----------------------------------------------------------------------------------------------------|----------------------------------------------------------------------------------------------------|----------------------------------------------------------------------------------------------------|----------------------------------------------------------------------------------------------------|----------------------------------------------------------------------|---------------------------------|
| 2. Регистрац                                                                                                    | ИЯ                                                                                                    |                                                                                                    | Вы будете переведень<br>Нажмите кнопку « <i>Regi</i><br><i>свою компанию)</i> в лев                                                                                                    | ы на страницу входа в<br>ister your company» (30<br>ой части экрана. | систему CDX.<br>арегистрировать |
| Image: Section of the section of the section of th | ge personed mx0+22010K<br>te best beta<br>COX - Corr<br>register to<br>Announcements<br>05/02/2019<br>05/02/2019<br>05/0 | exception of the second second | ItInfineW-202342693Narguages en<br>Iay, May 09, 2019<br>t on Thursday, May 09, 2019 we will need to have a CDX of<br>c downtime we will fix some minor issues. We thank you<br>an May 9, 2019<br>t on May 9, 2019 CDX will support the RMI CMRT version 5.12 (le<br>ent & Auto Suppliers Summit on June 25-26, 2019 in Nash<br>ent about Substances of Very High Concern (SVHC) regular<br>vent and register today<br>18th May 2019<br>CH Chandidate List in May 2019 will be reflected in the basic subst<br>e changes can be found here. | - @ d ) Seeth                                                        | P → Q ☆ @ ●                     |
| # 2 H D # 1 Q 1                                                                                                    | <u>, n</u>                                                                                                    | <u>n 🦻 C q</u>                                                                                                    | <u>xa</u>                                                                                                    |                                                                      | \$422<br>01-69-2019             |

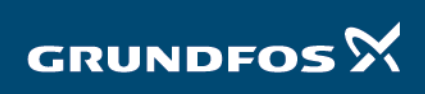

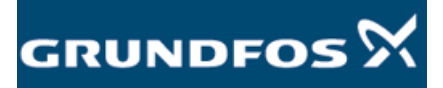

Регистрация в системе CDX – версия 2.0.

| 3. Заполнение                                                                                                    |                                                                                                    | Заполните регистрационную форму и нажмите «Next» (Далее).                                                                                         |                                                          |        |                                            |
|----------------------------------------------------------------------------------------------------|----------------------------------------------------------------------------------------------------|----------------------------------------------------------------------------------------------------|----------------------------------------------------------|--------|--------------------------------------------|
| информации                                                                                                    |                                                                                                    |                                                                                                    |                                                          |        |                                            |
| Kittp://www.cdsystem.com/cdu/faces/login     Suppler Collaboration     KCX*.Compliance Data Secha.                                                                                                    | GCDX - Compliance Data Exc X 💽                                                                                                    |                                                                                                    | - @ C                                                    | Search | − ଅ ×<br>ହ ୁ ରୁ ରୁ ଭି ତି<br>DXC.technology |
| Login         Company Resistation           User ID         Company Data           Password         Password           Language English         Password           User ID         Password           Password         Password           User ID forgotten         Password           Registration         State / P           • Register your company         Dutes for Dutes for D                                                                                                    | any data in the following fields. Each field mar<br>Name<br>al code<br>al code<br>city<br>City<br>Catabox<br>Country<br>Cermany<br>Contry Cermany<br>Conflict Minerals (CM)                                                                                                    | ked with a red asternik is mandatory.                                                                                                    |                                                          |        |                                            |
| Princy (Editment:<br>COX Training     Video Tutorial     Register Your Company Administrative     Register Your Company in CDX     Accept Reserved IMS     Company Administrative     Register Your Company in CDX     Accept Reserved IMS     Send (Posterved IMS     Company Administrative     Register Your Company in CDX     Accept Reserved IMS     Register Your Company in CDX     Accept Reserved IMS     Accept Reserved IMS     Accept Reserved IMS     Register Your Company in CDX     Accept Reserved IMS     Accept Reserved IMS | tor inisitrator's data here. This user is responsible inisitrator's data here. This user is responsible individual sets is correct, bec inisitrator's e-mail address is correct. Name en no. Sax no. Sak no. Sak no. S | for the administration of your company. He creates o<br>use your company registration data will be sent to it<br>allong code in the phone number. | ganizational units and administers your company's users. |        |                                            |
| How did you find out<br>Please let us know how<br>How dd you find out<br>Select a y<br>Name of the g                                                                                                    | about CDX?<br>you find out about CDX or who did tall you ab<br>about @P patre<br>CDXC Customer<br>Internet<br>Event<br>Other<br>patroer (Rease select a partner<br>patroer (Rease select a partner<br>patroer (Rease select a partner                                                                                                    | out our system.                                                                                                    |                                                          |        | ✓ Next ○ Cancel<br>1425<br>07-05-2019      |

## 4. Копирование учётных данных

Вы будете переведены на следующий экран, где ваши учётные данные будут выделены жёлтым цветом. Скопируйте свои учётные данные и сохраните их. Чтобы продолжить, нажмите «*OK*».

|                                                         |                                                                                                    |              | – a ×          |
|---------------------------------------------------------|----------------------------------------------------------------------------------------------------|--------------|----------------|
| 🕘 🚺 https://www.cdxsystem.com                           | m/cdx/faces/login                                                                                                    | ~ ∰ ♂ Search | 🙂 🛱 🕁 🖓 🙂      |
| upplier Collaboration                                   | IX - Compliance Data Exc × 📑                                                                                                    |              |                |
| Edit View Favorites Tools He                            | elp                                                                                                    |              |                |
|                                                         |                                                                                                    |              |                |
| ompliance.data.excha                                    | inge                                                                                                    |              | DxCitechnology |
|                                                         |                                                                                                    |              |                |
|                                                         | anne tott                                                                                                    |              |                |
| Jgin                                                    | CDX credentials<br>Plazes convision CDX credentials below and store them in a safe place. They will not be displayed again, so make sure you convision | correct      |                |
| User ID                                                 | Please copy your CDX tredendals below and store them in a sare place. They will not be displayed again, so make sure you copy them                     | correct.     |                |
| Password                                                | User ID ggrtj001                                                                                                    |              |                |
| Language English 🗸                                      | Password eh8tnw8z                                                                                                    |              |                |
| 🖉 Login                                                 | Company ID 20585                                                                                                    |              |                |
| Liter ID forgetten                                      | Company Name GrundfosTest                                                                                                    |              |                |
| Request new password                                    |                                                                                                    |              |                |
|                                                         | I confirm that I have copied the above CDX credentials.                                                                                                |              |                |
| egistration                                             |                                                                                                    |              | <b>√</b> .0K   |
| <ul> <li>Register your company</li> </ul>               |                                                                                                    |              |                |
|                                                         |                                                                                                    |              |                |
| lelp                                                    |                                                                                                    |              |                |
| CDX User Manual     Terms of Use                        |                                                                                                    |              |                |
| <ul> <li>Privacy statement</li> </ul>                   |                                                                                                    |              |                |
| Contact     CDX Training                                |                                                                                                    |              |                |
|                                                         |                                                                                                    |              |                |
| rideo Tutorial                                          |                                                                                                    |              |                |
| Register Your Company in CDX                            |                                                                                                    |              |                |
| Accept Received MDS     Create Material with Substances |                                                                                                    |              |                |
| Send / Propose MDS                                      |                                                                                                    |              |                |
| CMD Manager - Getting Started     CMD Search            |                                                                                                    |              |                |
| Import a CMD                                            |                                                                                                    |              |                |
| <ul> <li>Submit a CMD</li> </ul>                        |                                                                                                    |              |                |
|                                                         |                                                                                                    |              |                |
|                                                         |                                                                                                    |              |                |
|                                                         |                                                                                                    |              |                |
|                                                         |                                                                                                    |              |                |
|                                                         |                                                                                                    |              |                |
|                                                         |                                                                                                    |              |                |
|                                                         |                                                                                                    |              |                |
|                                                         |                                                                                                    |              |                |
|                                                         |                                                                                                    |              |                |
|                                                         |                                                                                                    |              |                |
|                                                         |                                                                                                    |              |                |
|                                                         |                                                                                                    |              | 14:32          |
| - , , , , , , , , , , , , , , , , , , ,                 | 🧧 🔄 🖊 🛤 🔛 😂 🦉 🖉                                                                                                    |              | 07-05-2019     |

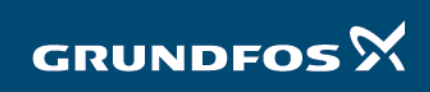

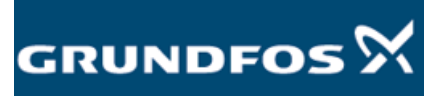

| 5. Электронное<br>сообщение                                                                                                    | После этого вы получите электронное сообщение от системы<br>CDX, подтверждающее вашу регистрацию. Если вы не можете<br>найти его, проверьте вашу папку со спамом или свяжитесь с<br>нами для получения необходимой помощи.<br>В электронном сообщении вы найдёте ссылку для активации<br>вашей учётной записи. Щёлкните по данной ссылке.                                                                                                    |           |
|----------------------------------------------------------------------------------------------------|----------------------------------------------------------------------------------------------------|-----------|
| 문 속 (* 수 후<br>File Message 및 Tell me what you want to do                                                                                                    | CDX - Company Registration - Message (HTML)                                                                                                    | ×         |
| Bit Sprove     Image: Point and Point and Point an                                                                                                    | Image: Construction     Image: Categories     Image: Categories     Image: Categ | ^         |
| Dear Sir or Madam,<br>we received your company registration with the following data:<br>Company Data<br>Company Data<br>Strate Poul Due Jensens Vej<br>Zip Code 9900<br>City 6990<br>State Province -<br>Distribution -<br>Contry Demanrk<br>DURS humber -<br>DURS humber - |                                                                                                    | •         |
| How did you find out about CDX? Other Grundfos                                                                                                    |                                                                                                    |           |
| Clicking the following link to activate your CDX company. After that you can log in to CDX immediately up<br>researching the second of the following link in your browser to activate your company in CDX:<br>Integrative activation and other the second of the second of the s                                                                                                    | ing w user ID and password you received during the company registration process. You have to change your password and accept the CDX Terms of Use during your first logon.                                                                                                    |           |
| The CDX user manual is available on the following link:                                                                                                    |                                                                                                    | ···       |
| - P 🖻 🚏 🖉 🦉 🛅 💆 🖷 🧕 🖉 🤗                                                                                                    |                                                                                                    | 7-05-2019 |

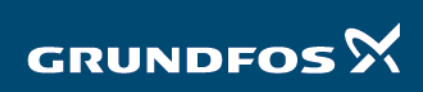

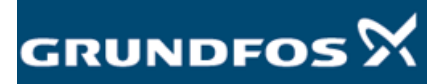

Регистрация в системе CDX – версия 2.0.

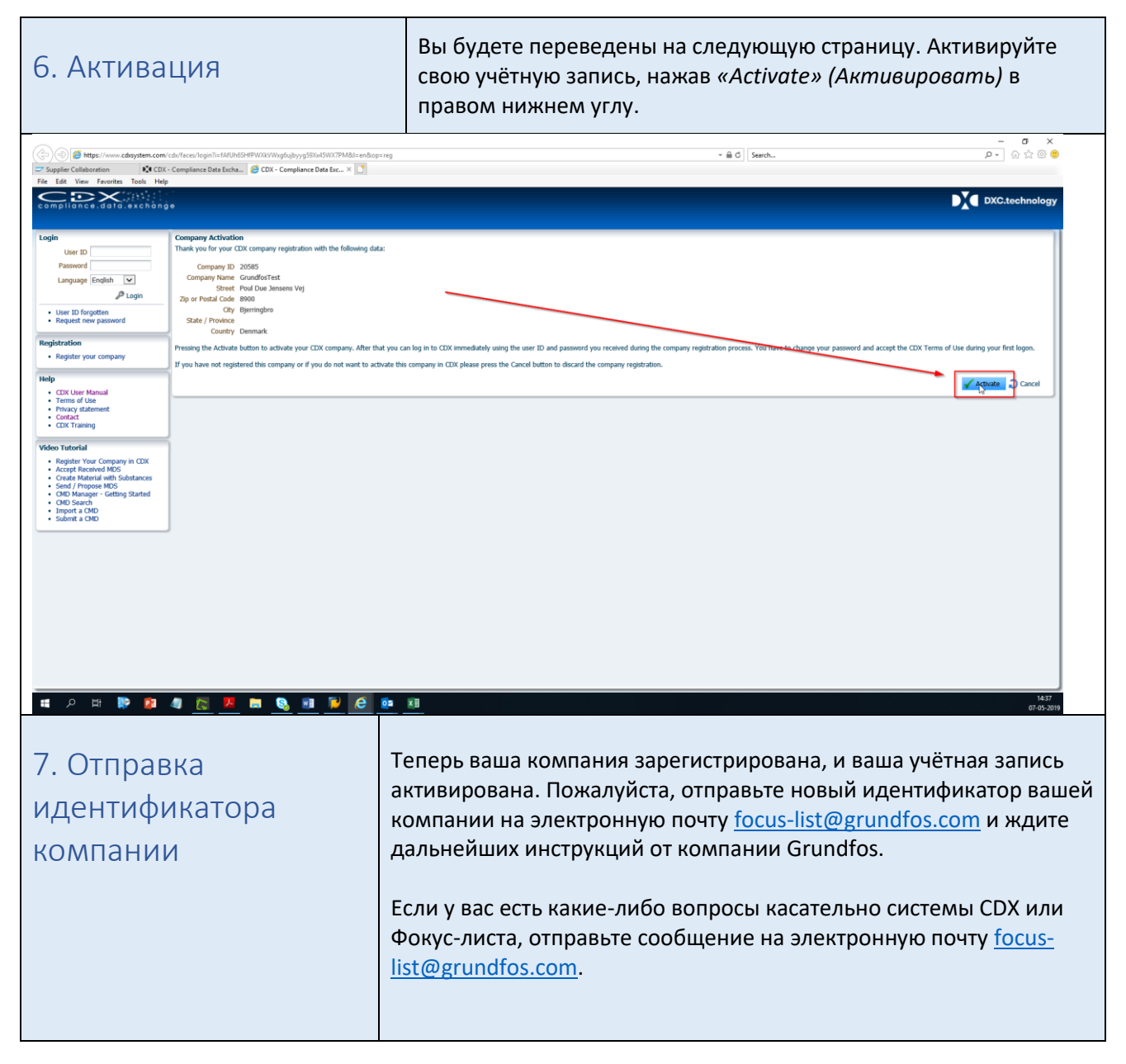

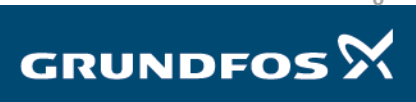